## ขั้นตอนการ Reset year โปรแกรม HospitalOS ปี 2557

<u>เพื่อให้เลข Visit Number เปลี่ยนไปเป็น ปี 2557</u>

การตั้งค่า Patient hospital number (HN)

1. Loging เข้าสู่โปรแกรม HospitalOS Setup ด้วย User : admin

2.เข้า Admin → hospitalOS Setup→รายการอื่นๆ→แสดงเลข sequence คลิก ค้นหา

3.เลือก <u>Patient hospital number</u> เลือกรูป เป็น <u>yy0000000</u> เปลี่ยน <u>ค่าถัดไป</u> ให้เป็น <u>1</u> คลิก ResetYear
4.เลือกบันทึก

5.ตอบ Yes จนกว่าจะเสร็จ

| 🔑 ทพ.ไกรสร อินภิบาล - HospitalOS SetupV                                                                                                    | /3 version 3.9.32build02                                                                                                    |  |
|----------------------------------------------------------------------------------------------------|----------------------------------------------------------------------------------------------------|--|
| File ด้วช่วย                                                                                                    |                                                                                                    |  |
| Setup 1                                                                                                    | แสดงเลข Sequence                                                                                                    |  |
| HospitalOS Setup     Generation     Generation     Genetion     Genetion     Generation     Generation     Generation | eium       eium       eium       sixa       hn         admit number       4       admit number       5       xx.0000=xx0001, 0yy0000 =         gatient hospital number       eium       eium       sixa       hn         receipt number       eium       eium       eium       sixa       hn         receipt number       eium       eium       eium       sixa       hn         receipt number       eium       eium       gatient hospital numbe       5         refer out number       effentil 1       ima Active       6         Yatumber       family       HCIS       VNs       PID       RunClean         xray number       r       7       7       8 |  |

## กำหนดค่าตามรูปภาพนี้

## การตั้งค่า Visit Number (VN)

- 1. Loging เข้าสู่โปรแกรม HospitalOS Setup ด้วย User : admin
- 2.เข้า Admin → hospitalOS Setup→รายการอื่นๆ→แสดงเลข sequence กลิก ก้นหา
- 3. เลือก <u>Visit Number</u> เลือกรูป เป็น <u>yy00000</u> เปลี่ยน <u>ค่าถัดไป</u> ให้เป็น <u>1</u> คลิก ResetYear
- 4. เลือกบันทึก
- 5.ตอบ Yes จนกว่าจะเสร็จ

กำหนดค่าตามรูปภาพนี้

| 🔑 ทพ. ไกรสร   อินภิบาล - HospitalOS Setup\                                                                                                    | V3 version 3.9.32build02                                                                                                    |
|----------------------------------------------------------------------------------------------------|----------------------------------------------------------------------------------------------------|
| File ด้วช่วย                                                                                                    |                                                                                                    |
| <ul> <li>Setup</li> <li>HospitalOS Setup</li> <li>BostalOS Setup</li> <li>Bost</li></ul> | แสดงเลข Sequence         คันหา       คันหา         Image: Active       Image: Active         Image: Active       Image: Active< |

## หลังจากทำการตั้งค่าการ Reset Year เรียบร้อยแล้วให้ทำการ ปิดโปรแกรม แล้วเปิดใหม่ค่ะ